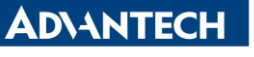

Enabling an Intelligent Planet

| Data Create        | 2015/08/06   | Release<br>Note  | □ Internal ■ External |
|--------------------|--------------|------------------|-----------------------|
| Category           | FAQ          | Product<br>Group | IAG                   |
| Function           | DiagAnywhere | Related OS       | CE                    |
| Related<br>Product | UNO-1110     |                  |                       |

## [Abstract]

How to use DiagAnywhere to Remote Desktop UNO-1110(CE).

## [Solution]

1. Connect UNO-1110 and your host PC within the same Local Area Network. Click Tools>Search the LAN, UNO-1110 will show on Others List.

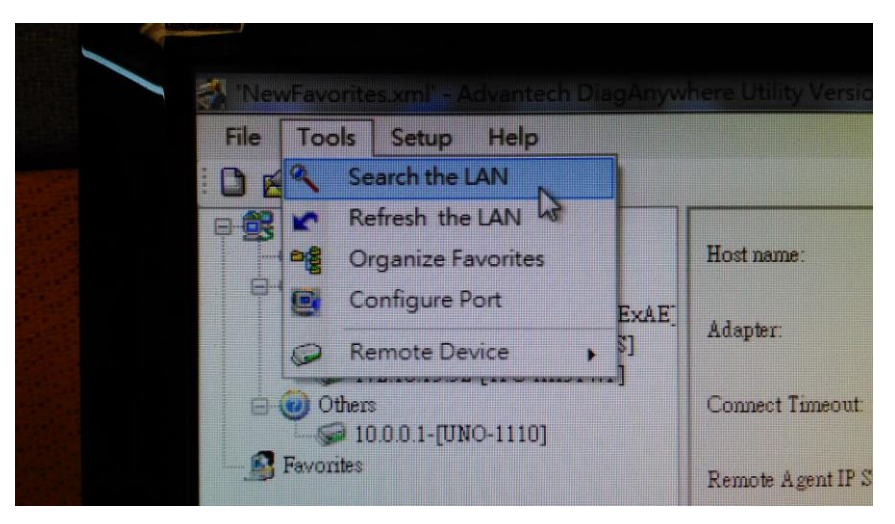

2. Right Click the UNO-1110>Network Setting.

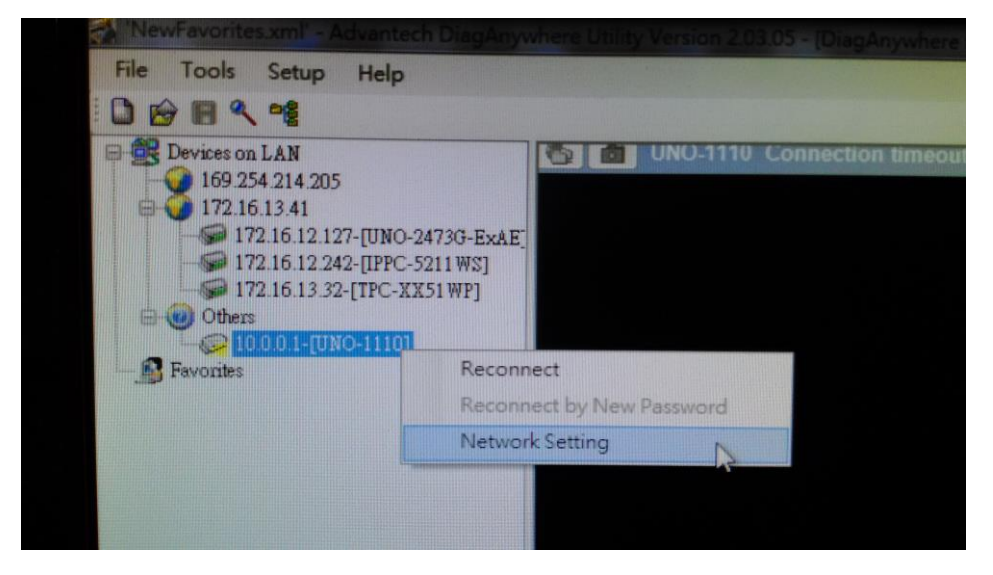

AD\ANTECH

Enabling an Intelligent Planet

3. Change UNO-1110's Network Setting from Static IP to DHCP.

| <ul> <li>Obtain an IP add</li> <li>Specifyron IP add</li> </ul> | dress via DHCP<br>Idress |   | Obtain an     Specifyan | IP address via DHCP<br>IP address |
|-----------------------------------------------------------------|--------------------------|---|-------------------------|-----------------------------------|
| IP Address:                                                     | 10 0 0                   | 1 | IP Address:             | 10 0 0                            |
| Subnet Mask:                                                    | 255 255 255              | 0 | Subnet Mask:            | 255 255 255                       |
| Default Gateway:                                                | 0.0.0                    | 0 | Default Gatew           | ay: 0 0 0                         |
|                                                                 |                          |   |                         | Apply Cancel                      |

4. Click Tools>Search the LAN, UNO-1110 will show on Devices on LAN List.

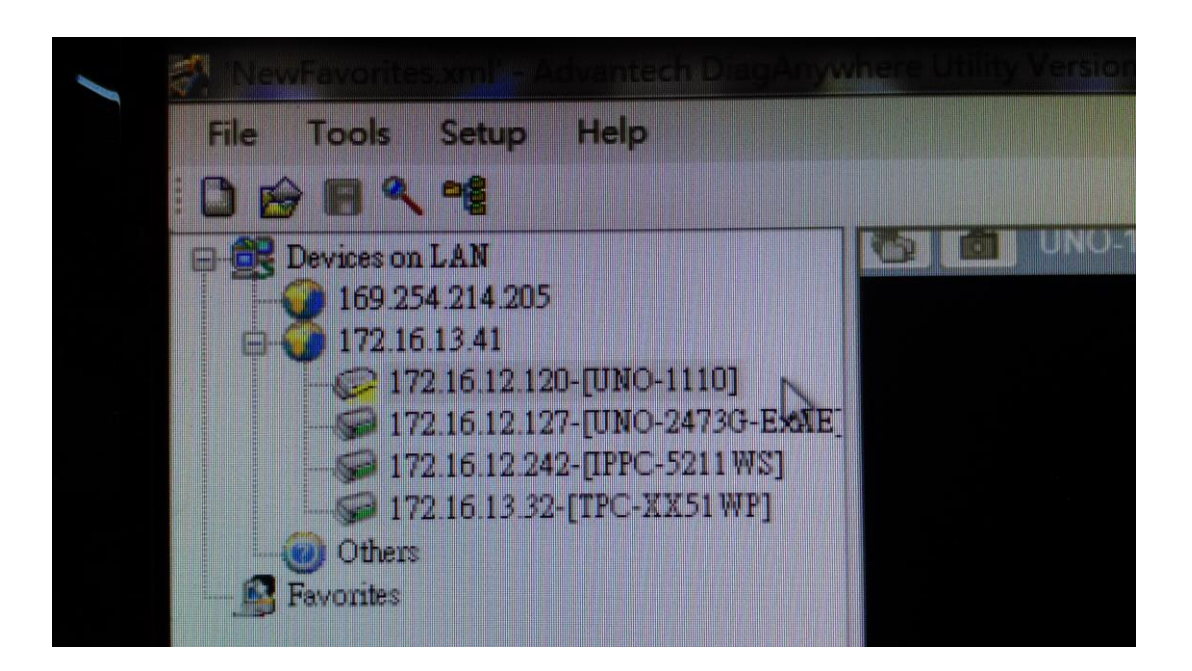

AD\ANTECH

Enabling an Intelligent Planet

5. Double click UNO-1110. No passwork need to key-in. You can remote desktop UNO-1110.

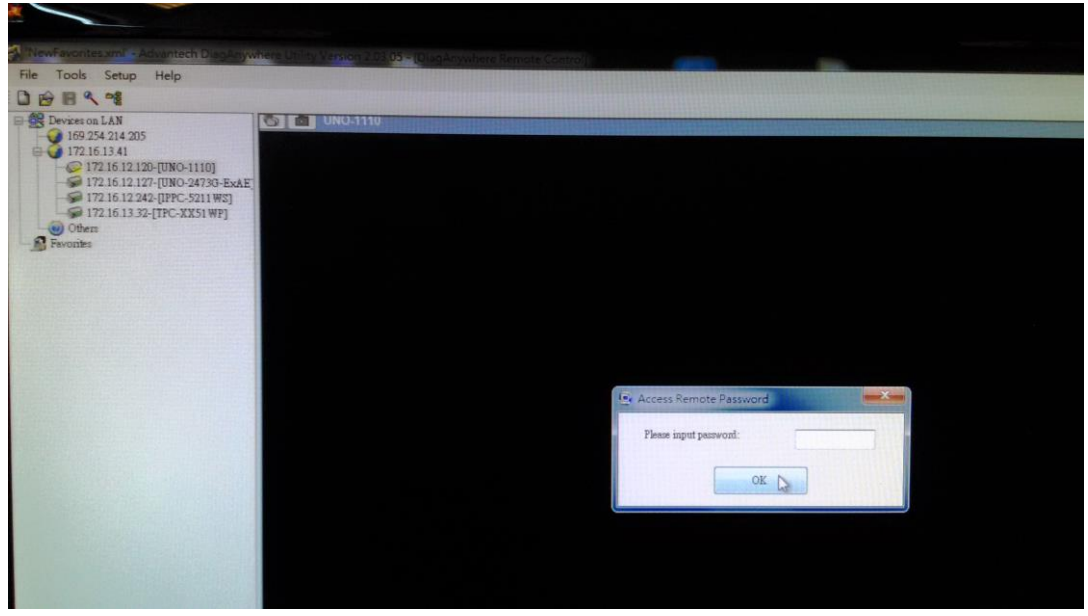